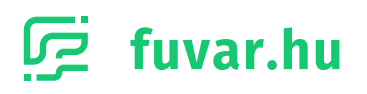

# Google Maps API

# Útmutató az API kulcs beállításhoz

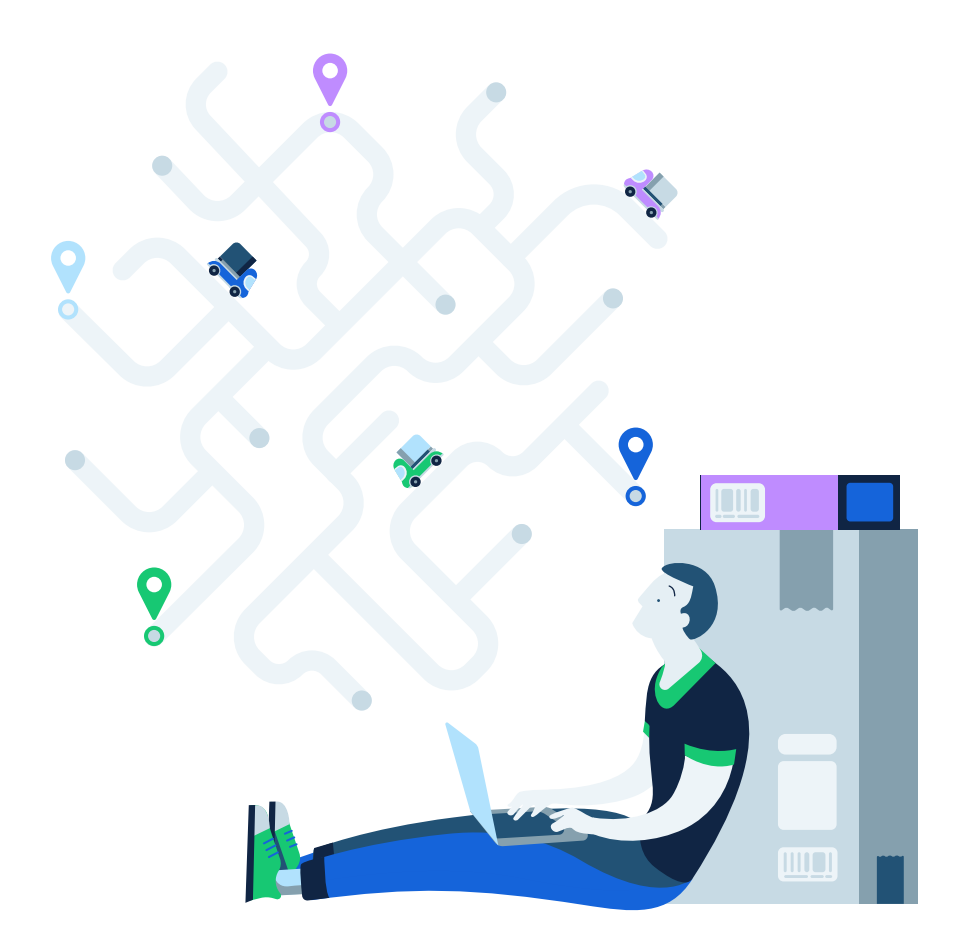

## TARTALOMJEGYZÉK

- 1. Developer Project létrehozása
- 2. API kulcs generálása
- 3. Geocoding API modul engedélyezése
- 4. Limitáció konfigurálása

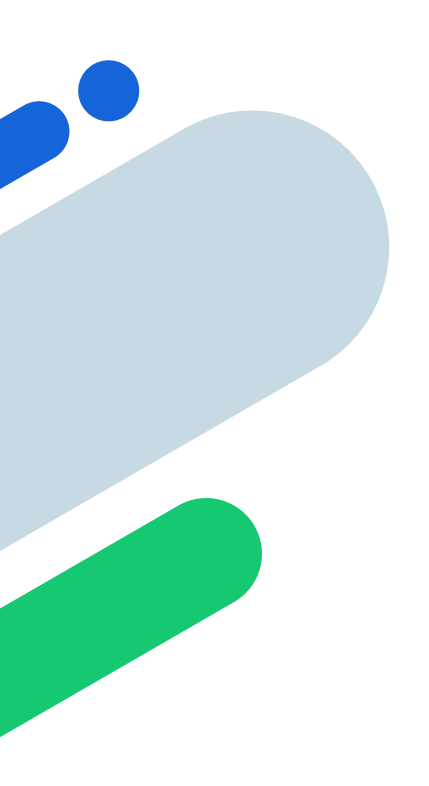

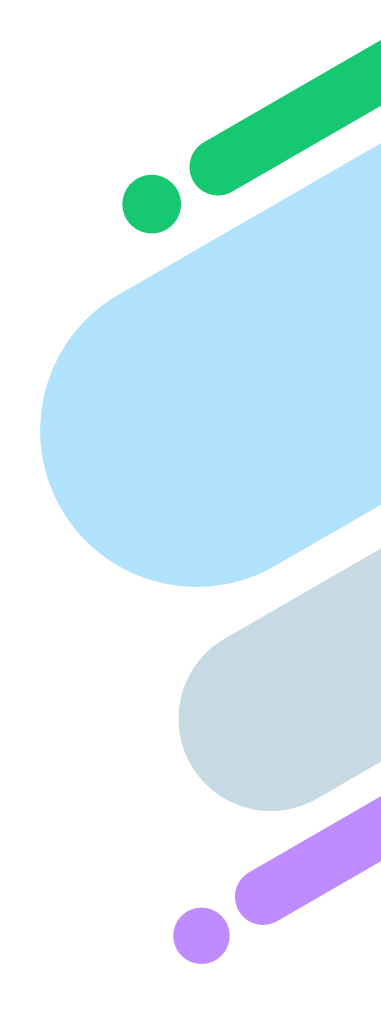

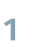

#### 1. Developer Project létrehozása

A Google Maps API kulcs készítéséhez először nyisd meg a megfelelő Google felületet, ahol létre kell hoznod egy úgynevezett Developer Projectet.

Ehhez látogass el a Google developer felületére: https://console.developers.google.com

Miután megnyitottad a fenti linken található weboldalt, jelentkezz be a Google fiókoddal. Ha céged rendelkezik saját Google fiókkal, akkor érdemes azt használnod. A bejelentkezést követően az alábbi felület fogad majd. Itt válaszd ki a **'Select a project'** opciót a fejlécben.

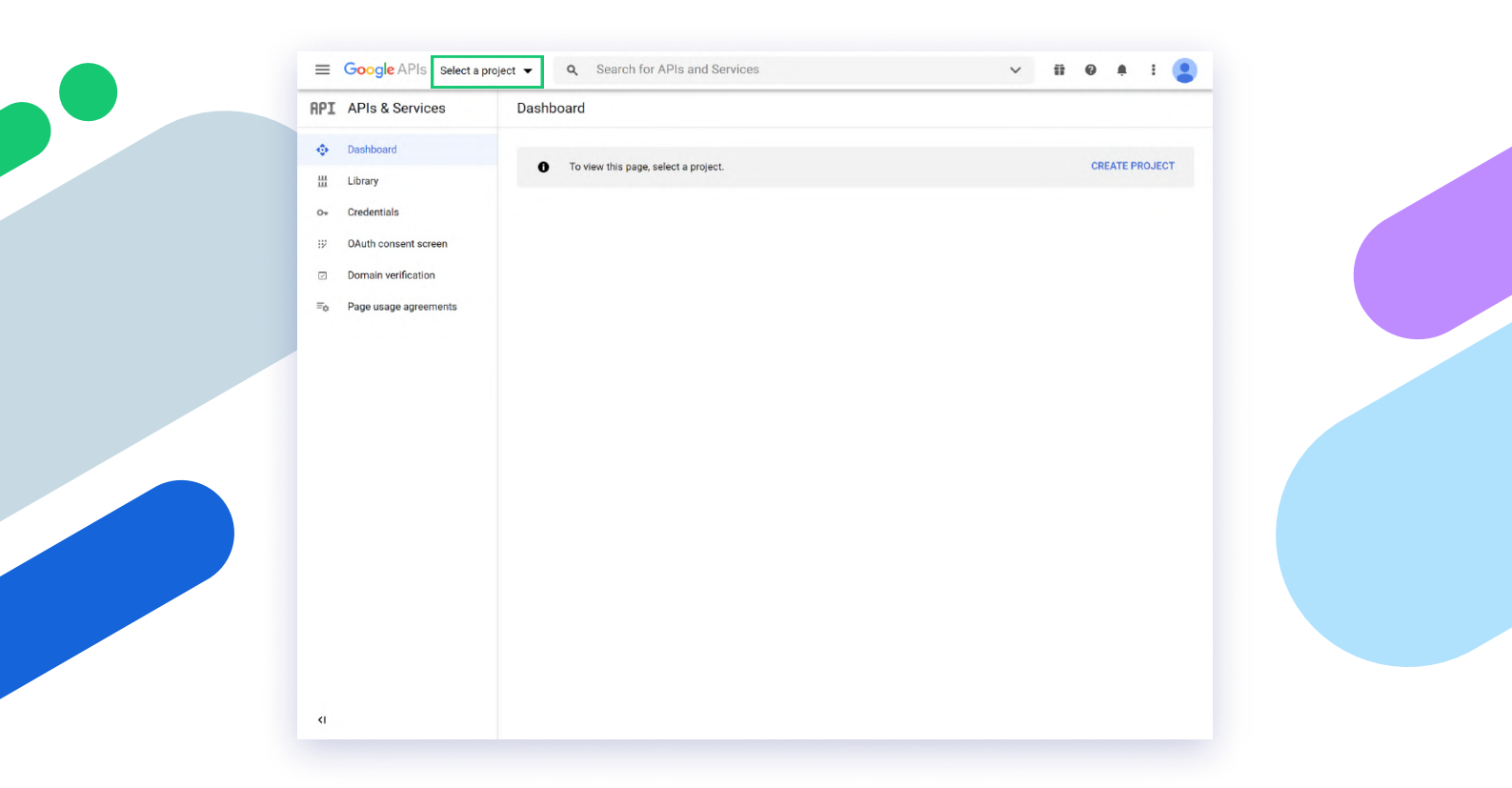

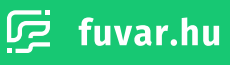

A felugró ablakban válaszd a **'NEW PROJECT'** lehetőséget. Ez átvisz a projekt készítő oldalra. Itt a **'Project name'** mezőben nevezd el a projektet, az **'Organization'** mezőben pedig válaszd ki a szervezetet (opcionálisan a cégedet), amelyhez tartozik majd a projekt.

Ezt követően a 'CREATE' gomb segítségével már létre is hozhatod a projektet.

| PI APIs & Services                                                                                                    |                                                                                                    |              |   |             |                |   |
|----------------------------------------------------------------------------------------------------|----------------------------------------------------------------------------------------------------|--------------|---|-------------|----------------|---|
| Dashboard                                                                                                    | -                                                                                                    | _            | _ |             |                |   |
| H Library                                                                                                    | Select a project                                                                                                    |              |   | NEW PROJECT | CREATE PROJECT |   |
| D <sub>*</sub> Credentials                                                                                                    |                                                                                                    |              |   |             |                |   |
| OAuth consent screen                                                                                                    | Q Search projects and                                                                                                    | folders      |   |             |                |   |
| Domain verification                                                                                                    | RECENT ALL                                                                                                    |              |   |             |                |   |
| Fo Page usage agreemen                                                                                                    | ts Name                                                                                                    |              |   | ID          |                |   |
|                                                                                                    | No organization                                                                                                    |              |   | 0           |                |   |
|                                                                                                    |                                                                                                    |              |   |             |                |   |
|                                                                                                    |                                                                                                    |              |   |             |                |   |
|                                                                                                    |                                                                                                    |              |   |             |                |   |
|                                                                                                    |                                                                                                    |              |   |             |                |   |
|                                                                                                    |                                                                                                    |              |   | CANCEL OREN |                |   |
|                                                                                                    |                                                                                                    |              |   | CANCEL OPEN |                |   |
|                                                                                                    |                                                                                                    |              |   |             |                |   |
|                                                                                                    |                                                                                                    |              |   |             |                |   |
|                                                                                                    |                                                                                                    |              |   |             |                |   |
| (1                                                                                                    |                                                                                                    |              |   |             |                |   |
| ¢                                                                                                    |                                                                                                    |              |   |             |                |   |
| <r .<="" th=""><th></th><th></th><th></th><th></th><th></th><th></th></r>                                                                                                    |                                                                                                    |              |   |             |                |   |
| (I                                                                                                    |                                                                                                    |              |   |             |                |   |
| Google APIs                                                                                                    | Q. Search for APIs a                                                                                                    | and Services |   | Ť           | 11 0 A I       |   |
| <ul> <li>Google APIs</li> </ul>                                                                                                    | Q Search for APIs a                                                                                                    | nd Services  |   | ¥           | 17 @ A :       | • |
| ← Google APIs New Project                                                                                                    | Q Search for APIs a                                                                                                    | nd Services  |   | v           | ₩ Ø ♠ :        | 2 |
| Google APIs New Project You have 12 project                                                                                                    | Q Search for APIs a cts remaining in your quota. Reque                                                                                                    | ind Services |   | v           | ₩ <b>@</b> ♠ : | • |
| Coogle APIs Coogle APIs New Project You have 12 project You have 12 project                                                                                                    | Q. Search for APIs a<br>cts remaining in your quota. Reque                                                                                                    | ind Services |   | ¥           | ₩ @ <b>#</b> : | 3 |
| Coogle APIs Coogle APIs New Project  You have 12 projects. MANAGE QUOTA                                                                                                    | Q. Search for APIs a to semaning in your quota. Reque                                                                                                    | ind Services |   | ~           | ₩ <b>0</b> A : | • |
| Google APIs Google APIs Vew Project You have 12 proje delete projects. L MANAGE QUOTA Project name * My Project 47776                                                                                                    | Q     Search for APIs a       cts remaining in your quota. Request       sam more                                                                                                    | Ind Services |   | ×           | ₩ <b>0</b> A : | • |
| Coogle APIs Coogle APIs New Project Vou have 12 proje delete projects. MANAGE QUOTA Project ame * My Project 47776 Project 107 mproject 47776                                                                                                    | Q       Search for APIs a         cts remaining in your quota. Reque earn more         S         It cannot be changed later.       EDIT                                                                                                    | Ind Services |   | ~           | ₩ Ø ♠ :        | 3 |
| Coogle APIs Coogle APIs Coogl | Q Search for APIs a cts remaining in your quota. Reque earn more E It cannot be changed later. EDIT                                                                                                    | Ind Services |   | ~           | ₩ <b>0 4</b> : | 3 |
| Contemporary Contemporary Cont | Q Search for APIs a cts remaining in your quota. Reque ann more S It cannot be changed later. EDIT                                                                                                    | Ind Services |   | ~           | ₩ <b>0 4</b> : | • |
| Coogle APIs Coogle APIs Coogle APIs Country Content Coogle Coogle APIs Coogle APIs Coogle | Q Search for APIs a cts remaining in your quota. Reque ann more S It cannot be changed later. EDIT                                                                                                    | Ind Services |   | ~           | II @ A :       | • |
| CREATE CANCEL CANCEL CANCEL CANCEL CANCEL CANCEL CANCEL CANCEL                                                                                                    | Q Search for APIs a cts remaining in your quota. Reque ann more S It cannot be changed later. EDIT                                                                                                    | Ind Services |   | ~           | ₩ @ # :        | • |
| Create Cancel CREATE CANCEL CREATE CANCEL                                                                                                    | Q. Search for APIs a cts remaining in your quota. Reque earn more S it cannot be changed later. EDIT                                                                                                    | Ind Services |   | ~           | ∷ @ ≜ :        |   |
| CREATE CANCEL                                                                                                    | Q.       Search for APIs a         exts remaining in your quota. Reque         earn more         S         it cannot be changed later.                                                                                                    | Ind Services |   | ~           | ₩ @ A :        |   |
| CREATE CANCEL                                                                                                    | Q.       Search for APIs a         exts remaining in your quota. Reque earn more         S         It cannot be changed later.                                                                                                    | Ind Services |   | ~           | ₩ 0 A i        |   |
| CREATE CANCEL CANCEL                                                                                                    | Q.       Search for APIs a         extra remaining in your quota. Reque earn more         S         It cannot be changed later.         EDIT                                                                                                    | Ind Services |   | ~           | <b>₩ 0 ♠ :</b> |   |
| CREATE CANCEL CANCEL CANCEL                                                                                                    | Q       Search for APIs a         cts remaining in your quota. Request remaining in your quota. Request remaining in your quota. Req | Ind Services |   | ~           | II @ A I       |   |
| CREATE CANCEL  Google APIs  You have 12 proje A You have 12 proje A You have 12 proje A A You have 12 proje A A A A A A A A A A A A A A A A A A A                                                                                                    | Q       Search for APIs a         cts remaining in your quots. Request and more       S         It cannot be changed later.       EDIT                                                                                                    | Ind Services |   | ~           | ₩ Q ♠ :        | 2 |
| CREATE CANCEL  Google APIs  You have 12 proje  A You have 12 proje  A You have 12 proje  A You have 12 proje  A You have 12 proje  A No organization  Parent organization                                                                                                    | Q       Search for APIs a         cts remaining in your quots. Request and more       S         It cannot be changed later.       EDIT                                                                                                    | Ind Services |   | ~           | ₩ Q A I        |   |

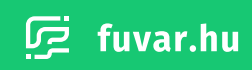

3

### 2. API kulcs generálása

Miután sikeresen létrehoztad a Google Developer Projet-et, a következő lépés az API kulcs generálása. Ehhez kattints a bal oldalon található **'Credentials'** menüpontra. A fejlécben megjelenő **'CREATE CREDENTIALS'** gombra kattintva válaszd az **'API key'** lehetőséget.

|                                               | AFIS & Services                                                                                                    | Credentials                                                                                                    | T CREATE CREDENTIALS                                                                                                    |                                                                                                    |                           |
|-----------------------------------------------|----------------------------------------------------------------------------------------------------|----------------------------------------------------------------------------------------------------|----------------------------------------------------------------------------------------------------|----------------------------------------------------------------------------------------------------|---------------------------|
|                                               | Dashboard                                                                                                    | Create credentials to ac                                                                                                    | ccess your enabled APIs. Learn m                                                                                                    | nore                                                                                                    |                           |
| H                                             | Library                                                                                                    | . Democratic                                                                                                    |                                                                                                    |                                                                                                    |                           |
| <b>.</b>                                      | Credentials                                                                                                    | A Remember                                                                                                    | to configure the OAuth consent s                                                                                                    | creen with information about your application.                                                                                                    | CONTIGUE CONSENT SCREEN   |
| 9                                             | OAuth consent screen                                                                                                    | API Keys                                                                                                    |                                                                                                    |                                                                                                    |                           |
| 3                                             | Domain verification                                                                                                    | Name Name                                                                                                    | Creation date 🔸                                                                                                    | Restrictions                                                                                                    | Key                       |
| o                                             | Page usage agreements                                                                                                    | No API keys to displa                                                                                                    | ay                                                                                                    |                                                                                                    |                           |
|                                               |                                                                                                    | OAuth 2.0 Clie                                                                                                    | ent IDs                                                                                                    |                                                                                                    |                           |
|                                               |                                                                                                    | Name                                                                                                    | Creation date                                                                                                    | Туре                                                                                                    | Client ID                 |
|                                               |                                                                                                    | No OAuth clients to o                                                                                                    | display                                                                                                    |                                                                                                    |                           |
|                                               |                                                                                                    | Service Accou                                                                                                    | unte                                                                                                    |                                                                                                    | Manage service accounts   |
|                                               |                                                                                                    |                                                                                                    | unto                                                                                                    | Name A                                                                                                    |                           |
|                                               |                                                                                                    | Liman                                                                                                    | As disclose                                                                                                    | Name T                                                                                                    |                           |
|                                               | _                                                                                                    |                                                                                                    |                                                                                                    |                                                                                                    |                           |
|                                               | Google APIs 🔹 My Pro                                                                                                    | yect 47776 ▾ Q 3                                                                                                    | Search for APIs and Servic                                                                                                    | nes                                                                                                    | × ₩ 0 # : <b>2</b>        |
|                                               | Google APIs 🕻 My Pro<br>APIs & Services                                                                                                    | ject 47776 ▾ Q 3<br>Credentials                                                                                                    | Search for APIs and Servic<br>+ CREATE CREDENTIALS                                                                                                    | Des<br>Delete                                                                                                    | ∨ ii @ ≜ i <b>≧</b>       |
| KI<br>PI<br>©                                 | Google APIs 🔹 My Pro<br>APIs & Services<br>Dashboard                                                                                                   | ject 47776 ▾ Q 3<br>Credentials<br>Create credentials to ac                                                                                                    | Search for APIs and Servic<br>+ CREATE CREDENTIALS<br>API key<br>Identifies your project using a                                                                                                    | ees<br>DELETE a simple API key to check quota and access                                                                                                    | ∨ # @ <b>4</b> : <b>2</b> |
| KI<br>■ '<br>₽I<br>\$                         | Google APIs 🐤 My Pro<br>APIs & Services<br>Dashboard<br>Library                                                                                        | Ject 47776 ▾ Q S<br>Credentials<br>Create credentials to ac                                                                                                    | Search for APIs and Servic<br>+ CREATE CREDENTIALS<br>API key<br>Identifies your project using a<br>OAuth client ID<br>Beautest user consent serve                                                                                                    | In ELETE                                                                                                    | CONFIGURE CONSENT SCREEN  |
| KI<br>₽I<br>\$>                               | Google APIs 🔹 My Pro<br>APIs & Services<br>Dashboard<br>Library<br>Credentials                                                                         | eject 47776                                                                                                    | Search for APIs and Servic<br>+ CREATE CREDENTIALS<br>API key<br>Identifies your project using a<br>OAuth client ID<br>Requests user consent so yo<br>Service account                                                                                                    | DELETE                                                                                                    | CONFIGURE CONSENT SCREEN  |
| <i<br>三<br/>「<br/>PI<br/>。<br/>ジ<br/>ジ</i<br> | Google APIs IN My Prod<br>APIs & Services<br>Dashboard<br>Library<br>Credentials<br>OAuth consent screen                                               | Ject 47776 → Q 3<br>Credentials<br>Create credentials to ac<br>API Keys                                                                                                    | Search for APIs and Servic<br>+ CREATE CREDENTIALS<br>API key<br>Identifies your project using a<br>OAuth client ID<br>Requests user consent so yo<br>Service account<br>Enables servento-server, app                                                                                                    | ees<br>DELETE<br>a simple API key to check quota and access<br>ur app can access the user's data<br>Hevel authentication using robot accounts                                                                                                    | CONFIGURE CONSENT SCREEN  |
|                                               | Google APIs 🔹 My Pro<br>APIs & Services<br>Dashboard<br>Library<br>Credentials<br>OAuth consent screen<br>Domain verification                          | Ject 47776 ▼ Q 3<br>Credentials<br>Create credentials to ac<br>API Keys<br>Name                                                                                                    | Search for APIs and Servic<br>+ CREATE CREDENTIALS<br>API key<br>Identifies your project using a<br>OAuth client ID<br>Requests user consent to yo<br>Service account<br>Enables serverto-server, app<br>Help me choose<br>Asks a few questions to help                                                       | ees<br>DELETE<br>a simple API key to check quota and access<br>ur app can access the user's data<br>-level authentication using robot accounts<br>you decide which type of credential to use                                                                                                    | CONFIGURE CONSENT SCREEN  |
|                                               | Google APIs : My Pro<br>APIs & Services<br>Dashboard<br>Library<br>Credentials<br>OAuth consent screen<br>Domain verification<br>Page usage agreements | Credentials to ac<br>Create credentials to ac<br>API Keys<br>No API keys to displa                                                                                                    | Search for APIs and Servic<br>+ CREATE CREDENTIALS<br>API key<br>Identifies your project using a<br>Outh client ID<br>Requests user consent so yo<br>Service account<br>Enables server-to-server, app<br>Help me choose<br>Asks a few questions to help<br>ay                                                 | DELETE  DELETE  DELETE  Delete  Delete Delete Delete | CONFIGURE CONSENT SCREEN  |
|                                               | Credentials OAuth consent screen Domain verification Page usage agreements                                                                             | Ject 47776 ← Q S<br>Credentials<br>Create credentials to ac<br>API Keys<br>API Keys<br>No API keys to displa<br>OAuth 2.0 Clin                                                           | Search for APIs and Servic<br>+ CREATE CREDENTIALS<br>API key<br>Identifies your project using a<br>OAuth client ID<br>Requests user consent so yo<br>Service account<br>Enables server-to-server, app<br>Help me choose<br>Asks a few questions to help<br>ay<br>ent IDs                                     | DES<br>DELETE<br>a simple API key to check quota and access<br>ur app can access the user's data<br>-level authentication using robot accounts<br>you decide which type of credential to use                                                                                                    | CONFIGURE CONSENT SCREEN  |
|                                               | Google APIs 🔹 My Pro<br>APIs & Services<br>Dashboard<br>Library<br>Credentials<br>OAuth consent screen<br>Domain verification<br>Page usage agreements | Ject 47776 ▼ Q 3<br>Credentials<br>Create credentials to ac<br>API Keys<br>API Keys<br>No API keys to displa<br>OAuth 2.0 Clin<br>Name                                                   | Search for APIs and Servic<br>+ CREATE CREDENTIALS<br>API key<br>I identifies your project using a<br>OAuth client ID<br>Requests user consent so yo<br>Service account<br>Enables server-to-server, app<br>Help me choose<br>Asks a few questions to help<br>ay<br>ent IDs<br>Creation data                  | ees<br>DELETE<br>a simple API key to check quota and access<br>ur app can access the user's data<br>-level authentication using robot accounts<br>you decide which type of credential to use                                                                                                    | Celent ID                 |
|                                               | Google APIs : My Pro<br>APIs & Services<br>Dashboard<br>Library<br>Credentials<br>OAuth consent screen<br>Domain verification<br>Page usage agreements | Create credentials to ac<br>Create credentials to ac<br>API Keys<br>API Keys<br>No API keys to displa<br>OAuth 2.0 Clin<br>Name<br>No OAuth clients to display                           | Search for APIs and Servic<br>+ CREATE CREDENTIALS<br>API key<br>Identifies your project using a<br>Outh client ID<br>Request user consent so yo<br>Service account<br>Enables server-to-server, app<br>Help me choose<br>Asks a few questions to help<br>ay<br>ent IDS<br>Creation date<br>display           | DELETE  a simple API key to check quota and access ur app can access the user's data evel authentication using robot accounts you decide which type of credential to use Yupe                                                                                                    | Client ID                 |
| <1<br>PI<br>令<br>部<br>部<br>二<br>一             | Google APIs S My Pro<br>APIs & Services<br>Dashboard<br>Library<br>Credentials<br>OAuth consent screen<br>Domain verification<br>Page usage agreements | Ject 47776  Q 3 Credentials Create credentials to ac Create credentials to ac API Keys API Keys No API keys to displa OAuth 2.0 Clin No OAuth clients to ac Service Accountials          | Search for APIs and Servic<br>+ CREATE CREDENTIALS<br>API key<br>Identifies your project using a<br>OAuth client ID<br>Requests user consent so yo<br>Service account<br>Enables server-to-server, app<br>Help me choose<br>Asks a few questions to help<br>ay<br>ent IDs<br>Creation date<br>display<br>unts | ees                                                                                                    |                           |
| <1<br>■ 1<br>PI<br>■<br>=<br>=<br>=<br>=<br>= | Google APIs : My Pro<br>APIs & Services<br>Dashboard<br>Library<br>Credentials<br>OAuth consent screen<br>Domain verification<br>Page usage agreements | Create credentials to ac<br>Create credentials to ac<br>API Keys<br>API Keys<br>API Keys<br>No API keys to displa<br>OAuth 2.0 Clin<br>Name<br>No OAuth clients to ac<br>Service Account | Search for APIs and Servic<br>+ CREATE CREDENTIALS<br>API key<br>I dentifies your project using a<br>Outh client ID<br>Request user consent to yo<br>Service account<br>Enables server-to-server, app<br>Help me choose<br>Asks a few questions to help<br>ay<br>ent IDS<br>Creation date<br>display<br>Units | DELETE  a simple API key to check quota and access ur app can access the user's data devel authentication using robot accounts you decide which type of credential to use Type Name                                                                                                    | Image service accounts    |

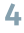

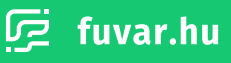

Ezután a listában megjelenik az imént létrehozott API kulcs. A nevére kattintva, a szerkesztési oldalon ajánlott megadni a webtárhelyedhez / webszerveredhez tartozó IP címet a hitelesítéshez. Így elkerültheted, hogy egy harmadik fél illetéktelenül használja azt. Ennek beállításához az **'Application restrictions'** alatt válaszd ki az **'IP addresses'** lehetőséget, majd add meg a megfelelő IP címet a lejjebb található bemeneti mezőben.

| HFI AFIS & Services                                                                                                    | Credentials + CREATE CREDENTIALS   DELETE                                                                                                    |                                                                                                    |                                                                                                    |  |  |  |  |  |  |
|----------------------------------------------------------------------------------------------------|----------------------------------------------------------------------------------------------------|----------------------------------------------------------------------------------------------------|----------------------------------------------------------------------------------------------------|--|--|--|--|--|--|
| 4°at Dashboard                                                                                                    | Create credentials to access your enabled APIs. Learn more                                                                                                    |                                                                                                    |                                                                                                    |  |  |  |  |  |  |
| 쁐 Library                                                                                                    | A Remember to configure the OAuth consent screen with informat                                                                                                    |                                                                                                    |                                                                                                    |  |  |  |  |  |  |
| o. Credentials                                                                                                    |                                                                                                    |                                                                                                    |                                                                                                    |  |  |  |  |  |  |
| IV OAuth consent screen                                                                                                    | API Keys                                                                                                    |                                                                                                    |                                                                                                    |  |  |  |  |  |  |
| Domain verification                                                                                                    | □ Name Creation date ↓ Restrictions                                                                                                    | Key                                                                                                    |                                                                                                    |  |  |  |  |  |  |
| ≡ <sub>0</sub> Page usage agreements                                                                                                    | API key 1 Jan 4, 2021 None                                                                                                    | AIzaSyBX6XLi                                                                                                    | iNJat0k 🖸 🖌 🛢                                                                                                    |  |  |  |  |  |  |
|                                                                                                    | OAuth 2.0 Client IDs                                                                                                    |                                                                                                    |                                                                                                    |  |  |  |  |  |  |
|                                                                                                    | □ Name Creation date ↓                                                                                                    | Туре                                                                                                    | Client ID                                                                                                    |  |  |  |  |  |  |
|                                                                                                    | No OAuth clients to display                                                                                                    |                                                                                                    |                                                                                                    |  |  |  |  |  |  |
|                                                                                                    | Service Accounts                                                                                                    |                                                                                                    | Manage service accounts                                                                                                    |  |  |  |  |  |  |
|                                                                                                    | Email Name                                                                                                    | •                                                                                                    |                                                                                                    |  |  |  |  |  |  |
|                                                                                                    | No service accounts to display                                                                                                    | •                                                                                                    |                                                                                                    |  |  |  |  |  |  |
| ()                                                                                                    |                                                                                                    |                                                                                                    |                                                                                                    |  |  |  |  |  |  |
| Google APIs : My Pro                                                                                                    | Ject 47776 ▼ Q Search for APIs and Services                                                                                                    | KEY 🛢 DELETE                                                                                                    | v II 0 A I 😩                                                                                                    |  |  |  |  |  |  |
| Google APIs : My Pro RPI APIs & Services                                                                                                    | yect 47776 ▼ Q Search for APIs and Services<br>← Restrict and rename API key C REGENERATE                                                                                                    | KEY 👕 DELETE                                                                                                    | ✓ ii @ A i <                                                                                                    |  |  |  |  |  |  |
| <ul> <li>Google APIs ▷ My Pro</li> <li>APIs &amp; Services</li> <li>Dashboard</li> <li>Ithray</li> </ul>                                                                                                    | Ject 47776 ▼ Q Search for APIs and Services<br>← Restrict and rename API key C REGENERATE                                                                                                    | KEY DELETE                                                                                                    | ✓ II Ø A I .                                                                                                    |  |  |  |  |  |  |
| Clocycle APIs & My Processor<br>API APIs & Services Dashboard Library Or Credentials                                                                                                    | Ject 47776 ▼ Q Search for APIs and Services<br>← Restrict and rename API key C RECENERATE<br>Name*<br>API key 1                                                                              | KEY DELETE<br>API Key<br>AI za Sybx6XS1                                                                            | v 🏽 🛛 🔺 ː 🤹                                                                                                    |  |  |  |  |  |  |
| Image: Second state       Image: Second state       Image: Second                                                                                                    | ject 47776 ▼ Q. Search for APIs and Services                                                                                                    | KEY DELETE<br>API Key<br>AI za Sy BX 6X S1<br>Use this key in your<br>key=API_KEY para                             | v ii @ A : S<br>uqbdqPIV3F0xS3Tw8LiTiN                                                                                                    |  |  |  |  |  |  |
| <ul> <li>Coogle APIs \$ My Pro</li> <li>APIs &amp; Services</li> <li>Dashboard</li> <li>Library</li> <li>Credentials</li> <li>OAuth consent screen</li> <li>Domain verification</li> </ul>                                                                                                    | Ject 47776 ▼ Q Search for APIs and Services<br>← Restrict and rename API key C REGENERATE<br>Name *<br>API key 1<br>Key restrictions<br>▲ This key is prestricted. Restrictions help prevent | KEY DELETE<br>API Key<br>AIzaSyBX6XS1<br>Use this key in your a<br>key=API_KEY_para<br>Creation date               | UqbdqPIV3F0xS3Tw8L1TIN                                                                                                    |  |  |  |  |  |  |
| Image: Coordination of the second of the second of the | Ject 47776 ▼ Q Search for APIs and Services                                                                                                    | KEY DELETE<br>API Key<br>AI za SyBX6XS1<br>Use this key in your<br>key=API_KEY para<br>Creation date<br>Created by | UqbdqPIV3F0xS3Tw8L1T1N C<br>pplication by passing it with<br>meter.<br>January 4, 2021 at 4:58:37 PM<br>GMT+1<br>pokoradia@gmail.com (you) |  |  |  |  |  |  |
| Image: state state sta               | yect 47776                                                                                                    | KEY DELETE<br>API Key<br>AIzaSyBX6XSI<br>Use this key in your a<br>key=API_KEY para<br>Creation date<br>Created by | UQDdQPIV3F0xS3Tw8L1TIN                                                                                                    |  |  |  |  |  |  |
| Image: state state | Ject 47776 ▼       Q       Search for APIs and Services                                                                                                    | KEY DELETE<br>API Key<br>AIZaSyBX6XS1<br>Use this key in your a<br>key=API_KEY para<br>Creation date<br>Created by | UqbdqPIV3F0xS3Tw8L1TIN                                                                                                    |  |  |  |  |  |  |

5

## 3. Geocoding API modul engedélyezése

A kulcs megfelelő használatához engedélyezned kell a place modult. Legegyszerűbben ezt úgy tudod megtenni, hogy a felső sávban lévő keresőbe beírod, hogy **'geocoding'**. Kattints a **'Geocoding API'** lehetőségre, majd az API felületén az **'ENABLE'** gombbal engedélyezd.

| API            | APIs & Services                                                                                                    | APIs & Services                                                                                                    | MARKETPL                                                                                                    | ACE                                                                                                    |                      |             |           |         |        |    |
|----------------|----------------------------------------------------------------------------------------------------|----------------------------------------------------------------------------------------------------|----------------------------------------------------------------------------------------------------|----------------------------------------------------------------------------------------------------|----------------------|-------------|-----------|---------|--------|----|
|                | Dashboard                                                                                                    |                                                                                                    | <b>API</b> Geo                                                                                                    | coding API                                                                                                    |                      |             |           |         |        | _  |
| ж.             | Library                                                                                                    |                                                                                                    | <b>API</b> Geo                                                                                                    | location API                                                                                                    |                      | 4 days      | 7 days    | 14 days | 30 day | ys |
| 0 <del>.</del> | Credentials                                                                                                    | Traffic                                                                                                    | Geo<br>Geo                                                                                                    | Server on Windows Server 2016                                                                                                    |                      |             |           |         | ŧ      |    |
| :2             | OAuth consent screen                                                                                                    |                                                                                                    | y∰ Geo                                                                                                    | Server on Windows Server 2019                                                                                                    |                      |             |           |         | 100%   |    |
|                | Domain verification                                                                                                    |                                                                                                    | Clou                                                                                                    | id Infrastructure Services<br>nr Geo Intelligence                                                                                                    |                      |             |           |         | 80%    |    |
| ≡¢             | Page usage agreements                                                                                                    | ▲ No data is available fo                                                                                                    | Glin                                                                                                    | ir                                                                                                    |                      | • the sele  | cted time | frame.  | 10%    |    |
|                |                                                                                                    |                                                                                                    | Rev <sub>Geo</sub>                                                                                                    | erse Geocoder Lite<br>lytica INC                                                                                                    |                      |             |           |         | 10%    |    |
|                |                                                                                                    |                                                                                                    | Cen<br>Unit                                                                                                    | isus Bureau US Boundaries<br>ed States Census Bureau                                                                                                    |                      |             |           |         | )      |    |
|                |                                                                                                    | Jun 13 Jun 20                                                                                                    | 알 <sup>COV</sup>                                                                                                    | /ID-19 Mobility Impact                                                                                                    |                      | Jun 2       | 7         | lul 04  |        |    |
|                |                                                                                                    | Median latency                                                                                                    | Ope<br>Ope                                                                                                    | notreetMap Public Dataset                                                                                                    |                      |             |           |         |        |    |
|                |                                                                                                    | mediamaterioy                                                                                                    | APT Mai                                                                                                    | os JavaScript API                                                                                                    |                      |             |           |         |        |    |
|                |                                                                                                    |                                                                                                    |                                                                                                    |                                                                                                    |                      |             |           |         |        |    |
|                |                                                                                                    | A No data is available fr                                                                                                    | API Pla                                                                                                    | Ces API                                                                                                    |                      |             |           |         |        |    |
|                |                                                                                                    | A INO GATA IS AVAILADIE IC                                                                                                    | API Play                                                                                                    | vable Locations API                                                                                                    |                      |             |           |         |        |    |
|                |                                                                                                    |                                                                                                    | DOCUMENT                                                                                                    | ATION                                                                                                    |                      |             |           |         |        |    |
|                |                                                                                                    | Jun 13 Jun 20                                                                                                    | Geo                                                                                                    | ) queries   Firestore                                                                                                    |                      |             |           |         |        |    |
|                |                                                                                                    |                                                                                                    | Geo                                                                                                    | gre croud Documentation                                                                                                    |                      |             |           |         |        |    |
|                |                                                                                                    | ₩ Filter Filter                                                                                                    |                                                                                                    |                                                                                                    |                      |             |           |         | 0      |    |
| ~1             |                                                                                                    | Name 🕹 Reques                                                                                                    | ts E                                                                                                    | rrors (%) Latency, median (ms)                                                                                                    | Latency, 959         | % (ms)      |           |         |        |    |
|                | Google Cloud Platform                                                                                                    | Places API                                                                                                    |                                                                                                    |                                                                                                    | ٩                    | TI I        | 53        | Ø .     | :      |    |
| =              | Google Cloud Platform                                                                                                    | Places API                                                                                                    |                                                                                                    |                                                                                                    | ٩                    |             | 2         | 0 🌢     | 1      |    |
| <b>≡</b>       | Google Cloud Platform<br>Geoco<br>Google<br>Convert be                                                                                                    | elaces API<br>*• My Project 47776 →<br>ding API<br>tween addresses and geograp                                                                                                    | hic coordina                                                                                                    | ites.                                                                                                    | ٩                    | <b>. 11</b> | 2         | Đ       | E      |    |
| = ←            | Coogle Cloud Platform<br>Geoco<br>Google<br>Convert be<br>ENABLE<br>OVERVIEW PRICING                                                                                                    | Places API   * My Project 47776    ding API  tween addresses and geograp  DOCUMENTATION S                                                                                                    | whic coordina                                                                                                    | ates.                                                                                                    | ٩                    | ŧ           | 2         | 0 🖡     | ł      | ٢  |
| ÷              | Coogle Cloud Platform<br>Geocol<br>Google<br>Convert be<br>ENABLE<br>OVERVIEW<br>PRICING<br>OVERVIEW<br>PRICING<br>OVERVIEW<br>PRICING<br>OVERVIEW<br>Convert addresses into geogra-<br>use to place markers or positi<br>use to place markers or positi<br>geographic coordinates into a<br>About Coogle<br>Google's mission is to organiz<br>universally accessible and use<br>Search, Mays, Gmail, Android,<br>plays a meaningful role in the | Places API   Any Project 477776    ding API  tween addresses and geograp  DOCUMENTATION  s  phic coordinates (geocoding) on the map. This API also allow address (reverse geocoding) e the world's information and pia Google Play. Thome and You daily lives of billions of people                                                                                                    | which you with you with you wi | ates. Can Nvert Type: SanS & APIs Last update: 3/18/21 Category: Maps Service name: geocoding-be                                                           | Q<br>ackend.googleap | is.com      | 2         | 0       | :      |    |
| <b>Ξ</b> ←     | Google Cloud Platform<br>Geoco<br>Google<br>Convert be<br>ENABLE<br>OVERVIEW PRICING<br>OVERVIEW PRICING<br>OVERVIEW PRICING<br>Convert addresses into geogra<br>use to place markers or positi<br>geographic coordinates into a<br>About Google<br>Google's mission is to organiz<br>universally accessible and use<br>Search, Maps, Grnail, Android,<br>plays a meaningful role in the<br>Pricing<br>Flexible pricing that scale to fi         | Places API  Amount of the set of the set of | which you of the second second | ates.<br>Additional details<br>Type: SaaS & APIs<br>Late updated: 3/18/21<br>Category: Mapp<br>Service name: geocoding-bat<br>a<br>usage for Maps, Routes, | م                    | is.com      | 23        | 0       |        |    |

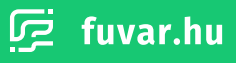

## 4. Limitáció konfigurálása

Fontos, hogy a Google Maps API használata **1000 lekérdezés felett egyenleg terheléssel jár**. Ezért ajánlott egy limitet beállítani a lekérdezésekhez.

Ehhez nyisd meg az alábbi oldalt: https://console.cloud.google.com/iam-admin/quotas

A Google Cloud Platform oldal megnyitása után, amennyiben szükséges, jelentkezz be a Google fiókkal, amit a kulcs létrehozásához használtál. Itt a bal oldali menü oszlopban válaszd ki a **'QUOTAS'** pontot. A megjelenő listában kattints a Geocoding API-hoz tartozó **'ALL QUOTAS'** gombra.

| θ          | IAM & Admin                  | Quotas 🧳            | P EDIT QUOTAS                                   |                             | SHOW QUOTA PANE |
|------------|------------------------------|---------------------|-------------------------------------------------|-----------------------------|-----------------|
| R          | Policy Analyzer              | ∓ Filter Enter prop | perty name or value                             |                             |                 |
|            | Organization Policies        | Service             | Limit name                                      | Quota status 🔨              | Details         |
| 연고         | Service Accounts             | Geocoding           | Requests per day                                | One quota is within limit   | ALL QUOTAS      |
| 54         | Workload Identity Federation | API                 |                                                 |                             |                 |
| ٠          | Labels                       | Geocoding<br>API    | Requests per minute                             | 🥝 One quota is within limit | ALL QUOTAS      |
|            | Tags                         | Geocoding           | Premium plan Javascript API requests per day    | 🔗 One quota is within limit | ALL QUOTAS      |
| \$         | Settings                     | <u>AC1</u>          |                                                 |                             |                 |
| ۲          | Privacy & Security           | Geocoding<br>API    | Premium plan Javascript API requests per minute | One quota is within limit   | ALL QUOTAS      |
| æ          | Identity-Aware Proxy         | Geocoding<br>API    | Premium plan web service requests per day       | One quota is within limit   | ALL QUOTAS      |
| a)<br>     | Roles<br>Audit Logs          | Geocoding<br>API    | Premium plan web service requests per minute    | One quota is within limit   | ALL QUOTAS      |
|            | Asset Inventory NEW          | Geocoding<br>API    | Discovery requests per 100 seconds              | One quota is within limit   | ALL QUOTAS      |
| 2          | Essential Contacts           | Places API          | Requests per day                                | One quota is within limit   | ALL QUOTAS      |
| **         | Groups                       | Places API          | Requests per minute                             | One quota is within limit   | ALL QUOTAS      |
| <b>i</b> , | Early Access Center          | Places API          | Premium plan Javascript API requests per day    | One quota is within limit   | ALL QUOTAS      |
|            | Quotas                       | Places API          | Premium plan Javascript API requests per minute | One quota is within limit   | ALL QUOTAS      |
| •          | Manage Resources             | Places API          | Premium plan web service requests per day       | 🖉 One quota is within limit | ALL QUOTAS      |
| ľ          | Release Notes                | Places API          | Premium plan web service requests per minute    | One quota is within limit   | ALL QUOTAS      |
|            |                              | Places API          | Reviews widget loads per day                    | One quota is within limit   | ALL QUOTAS      |

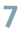

A megjelenő felületen pipáld be a **'Global'** elemet a listában, majd kattints az **'EDIT QUOATS'** gombra. A jobb oldalon felugró **'Quota changes'** panelen beállíthatod a kívánt limiteket. A **'New limit'** mezőbe írd be az új limitet, majd a **'SUBMIT REQUEST'** gomb segítségével aktiválhatod az általad beállított korlátot.

| =          | Google Cloud Platform        | ₿• My          | Project 47776                         | <del>-</del>       | geo        |                    |           | × | ~ | ۶. | 0 | 0 |   |
|------------|------------------------------|----------------|---------------------------------------|--------------------|------------|--------------------|-----------|---|---|----|---|---|---|
| θ          | IAM & Admin                  | ÷              | Quota metric                          | c details          | 1          | EDIT QUOTAS        |           |   |   |    |   |   |   |
| ÷ <u>e</u> | IAM                          | Service        | e: Geocoding API                      |                    |            |                    |           |   |   |    |   |   |   |
| Θ          | Identity & Organization      | Name:<br>Ouota | Requests per day<br>Metric: geocoding | /<br>a-backend.goo | aleapis.co | m/billable default |           |   |   |    |   |   |   |
| ٩          | Policy Troubleshooter        | Limit N        | lame: BillableDefa                    | aultPerDayPerF     | Project    |                    |           |   |   |    |   |   |   |
| R          | Policy Analyzer              | = Filte        | r Enter prope                         | erty name or       | value      |                    |           |   |   |    |   |   | 0 |
|            | Organization Policies        |                | Location                              | Current U          | sage       | 7 Day Peak Usage 🕇 | Limit     |   |   |    |   |   |   |
| 연고         | Service Accounts             |                | Global                                | 0                  |            | 0                  | Unlimited |   |   |    |   |   |   |
| 14         | Workload Identity Federation | _              |                                       |                    |            |                    |           |   |   |    |   |   |   |
| ٠          | Labels                       |                |                                       |                    |            |                    |           |   |   |    |   |   |   |
|            | Tags                         |                |                                       |                    |            |                    |           |   |   |    |   |   |   |
| ۰          | Settings                     |                |                                       |                    |            |                    |           |   |   |    |   |   |   |
| 0          | Privacy & Security           |                |                                       |                    |            |                    |           |   |   |    |   |   |   |
| æ          | Identity-Aware Proxy         |                |                                       |                    |            |                    |           |   |   |    |   |   |   |
|            | Roles                        |                |                                       |                    |            |                    |           |   |   |    |   |   |   |
| Ξ          | Audit Logs                   |                |                                       |                    |            |                    |           |   |   |    |   |   |   |
|            | Asset Inventory NEW          |                |                                       |                    |            |                    |           |   |   |    |   |   |   |
| ē          | Essential Contacts           |                |                                       |                    |            |                    |           |   |   |    |   |   |   |
| •          | Manage Resources             |                |                                       |                    |            |                    |           |   |   |    |   |   |   |
| È          | Release Notes                |                |                                       |                    |            |                    |           |   |   |    |   |   |   |
|            |                              |                |                                       |                    |            |                    |           |   |   |    |   |   |   |

| =            | Google Cloud Platform        | <b>8•</b> M  | ly Project 47776                         | 🗸 🤤 🗸                  |                     | x 🗸 ii 🛛 0 0 i 🌑                                                        |
|--------------|------------------------------|--------------|------------------------------------------|------------------------|---------------------|-------------------------------------------------------------------------|
| θ            | IAM & Admin                  | ÷            | Quota metric                             | details 🧪              | EDIT QUOTAS         | × 1 quota selected                                                      |
|              | Policy Analyzer              |              |                                          |                        |                     |                                                                         |
|              | Organization Policies        | Servi<br>Nam | ce: Geocoding API<br>e: Requests per day |                        |                     | Quota changes                                                           |
| <u>0</u>     | Service Accounts             | Quot         | a Metric: geocoding                      | -backend.googleapis.co | om/billable_default | Expand each service card to change individual quotas.                   |
| 56           | Workload Identity Federation | Carrie       | Hume. Dinableben                         | and crouyr cirroject   |                     |                                                                         |
| ٠            | Labels                       | ∓ Fi         | Iter Enter prope                         | erty name or value     | G                   | ^                                                                       |
|              | Tags                         |              | Location                                 | Current Usage          | 7 Day Peak Usage 🕇  | Geocoding API                                                           |
| •            | Settings                     |              | Global                                   | 0                      | 0                   | U Quota: Requests per day                                               |
| 0            | Privacy & Security           |              |                                          |                        |                     | Current limit: Unlimited<br>Enter a new quota limit or choose unlimited |
| æ            | Identity-Aware Proxy         |              |                                          |                        |                     | New limit *<br>1000                                                     |
|              | Roles                        |              |                                          |                        |                     |                                                                         |
| Ξ            | Audit Logs                   |              |                                          |                        |                     |                                                                         |
|              | Asset Inventory NEW          |              |                                          |                        |                     | DONE                                                                    |
|              | Essential Contacts           |              |                                          |                        |                     |                                                                         |
| **           | Groups                       |              |                                          |                        |                     |                                                                         |
| <u>iii</u> , | Early Access Center          |              |                                          |                        |                     | SUBMIT REQUEST                                                          |
|              | Quotas                       |              |                                          |                        |                     |                                                                         |
| 6            | Manage Resources             |              |                                          |                        |                     |                                                                         |
| ľ            | Release Notes                |              |                                          |                        |                     |                                                                         |
| <1           |                              |              |                                          |                        |                     |                                                                         |

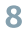

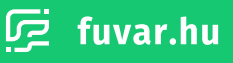